## Anleitung zur Bedienung von Microsoft Teams – für SchülerInnen:

# 1. Wie kann ich mich in Microsoft Teams von zuhause aus anmelden?

→ Öffne deinen Internetbrowser und gebe entweder in Google "Microsoft Teams" ein oder in der Adresszeile gleich den vollständigen Link: www.microsoft.com

| G microsoft teams - Google Such   | × +                                         |                                                                              |              | - ø ×                               |
|-----------------------------------|---------------------------------------------|------------------------------------------------------------------------------|--------------|-------------------------------------|
| ← → ♂ ✿                           | 0 Ahttps://www.google.de/search?source=hpid | $ei=iFb4X8P2FOqDjLsPtPKx8Ag&q=microsoft+teams&oq=micro&gs\_lcp=CgZ \lor = 0$ | 130% … 🗵 🏠   | <u>↓</u> II\ 🗉 🛎 🛎 =                |
| Google                            | microsoft teams                             | XQ                                                                           |              | III Anm                             |
|                                   |                                             |                                                                              | Kommunikatio | onssoftware                         |
|                                   | www.microsoft.com > de-de > group-chat-so   | ftware *                                                                     | Andere su    | obten auch                          |
| (                                 | Microsoft Teams   App für T                 | eamarbeit   Kostenlos registrieren                                           | Andere su    | Übor 15 woitr                       |
|                                   | Registrieren Sie sich für Microsoft Teams,  | Ihr kostenloses Chat-Tool für Gruppen- oder                                  | nach         | UDer 15 weite                       |
|                                   | Teamchat. Arbeiten Sie nahtlos und sicher   | im Team - von überall.                                                       |              |                                     |
|                                   | Horuptorladon                               | Instant Massaging                                                            | 0 🚩          | ΝΟ ΠΙΟ                              |
|                                   | Leden Sie Microsoft Teams istat             | Mit Instant Messaging (IM) in                                                |              | ~ ····                              |
|                                   | berunter und bleiben Sie von                | Microsoft Teams stärken Sie die                                              | Microsoft    | WhatsApp Microsoft                  |
|                                   |                                             |                                                                              | Outook       | 000                                 |
|                                   | Sichere Online-Meetings                     |                                                                              |              | Fe                                  |
|                                   | Entdecken Sie mit Microsoft Teams           |                                                                              |              |                                     |
|                                   | eine neue                                   |                                                                              |              |                                     |
|                                   | Weitere Ergebnisse von microsoft.com »      |                                                                              |              |                                     |
|                                   | www.microsoft.com > de-de > microsoft-tear  | ns > free 💌                                                                  |              |                                     |
|                                   | Microsoft Teams                             |                                                                              |              |                                     |
|                                   | Kostenlose Schulungen für den Einstieg in   |                                                                              |              |                                     |
|                                   | Videos und Ressourcen helfen Ihnen, mit d   |                                                                              |              |                                     |
|                                   | www.microsoft.com a de-de a microsoft-tear  | ns) log-in 👻                                                                 |              |                                     |
| https://www.missoraft.com/do.do/m |                                             | 10 / 10g III -                                                               |              |                                     |
| Q Zur Suche Text h                | nier eingeben                               |                                                                              |              | ∧ <b>₩ %</b> th @ <sup>1357</sup> □ |
| Zur suche lext in                 |                                             |                                                                              |              | 08.01.2021                          |

# ightarrow Klicke oben rechts in der Ecke auf "Anmelden" —

| Microsoft Teams   Ap ← → C <sup>a</sup> <sup>(a)</sup> Mic | pp für Tean × +<br>© A https://<br>crosoft Microsoft 365             | www.microsoft.com/de-de/microsof<br>Microsoft Teams ~ Funktionen | -365/microsoft-teams/group | o-chat-software<br>nd Preise Teams herunterladen | I ···· ♡ 닭<br>Alles von Microsoft ~ Suchen | - Ø ×<br><u> </u>   |
|------------------------------------------------------------|----------------------------------------------------------------------|------------------------------------------------------------------|----------------------------|--------------------------------------------------|--------------------------------------------|---------------------|
|                                                            | Die Funktioner                                                       | n "Zusammen-Modus" und "Grof                                     | le Galerie" werden derzeit | : <b>eingeführt.</b> Erfahren Sie, wie Sie die   | se neuen Funktionen nutzen können. >       |                     |
| E<br>G                                                     | Microsoft T<br>Frieben Sie Tea<br>Grenzen.<br>Kostenlos registrieren | Ceams<br>marbeit ohne<br><u>Anmelden</u>                         |                            |                                                  |                                            |                     |
| 🖬 🔎 Zur Such                                               | he Text hier eingeben                                                | O 🖽 😆 🠂                                                          | 📲 💽 🔼                      | 4                                                |                                            | ∧ ♥ ♥□ Φ0 @ 13:57 □ |

 $\rightarrow$  Du kannst entweder Microsoft Teams als App downloaden oder aber Microsoft Teams im Internetbrowser verwenden.

 $\rightarrow$  Wähle eines der beiden Optionen aus (Bespreche das am besten mit deinen Eltern).

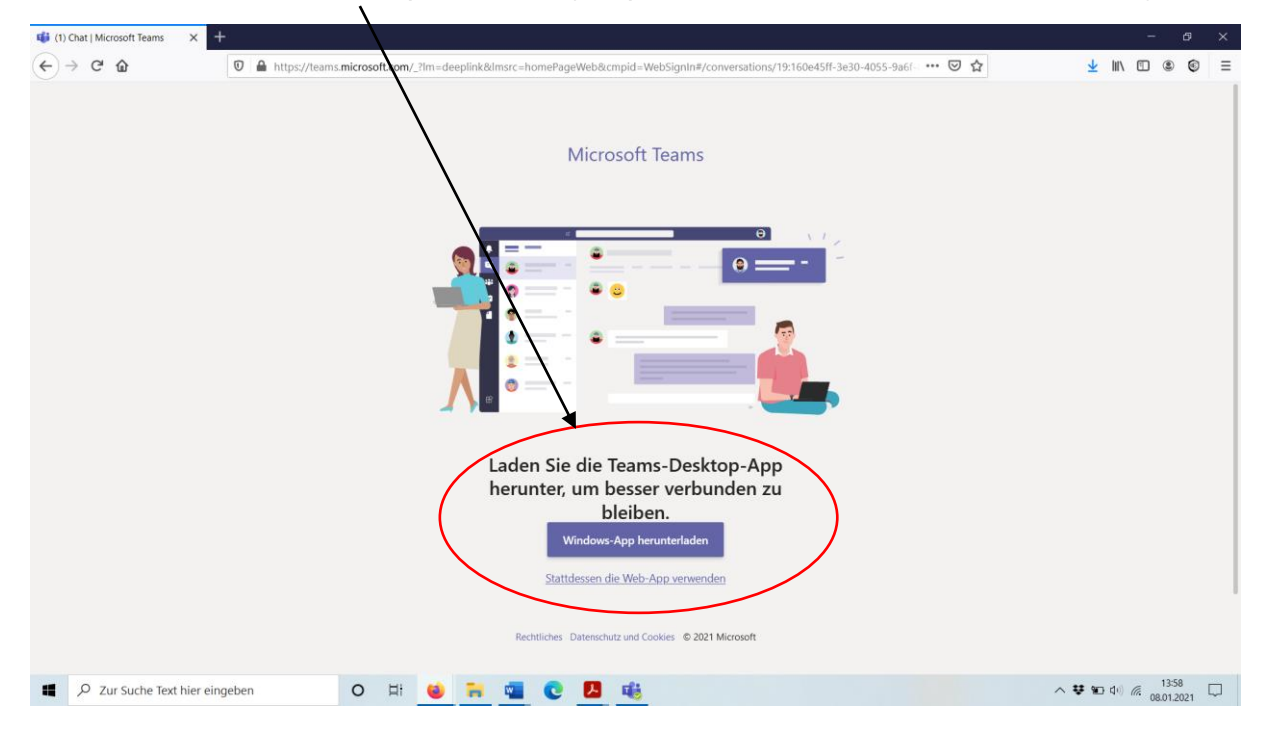

→ Logge dich nun mit deiner E-Mail-Adresse ein, die du in der Schule bekommen hast.

١

| Bei Ihrem Konto anmelden | × +                                                                                                    |   |        |   | × |
|--------------------------|----------------------------------------------------------------------------------------------------|---|--------|---|---|
| (← → C @                 | 🖸 🔒 https://login.microsoftonline.com/common/oauth2 authorize?response_type=id_token&client_id=5e3ce6c0-2b1f-4285-8d4b-75ee787 🚥 😇 😭                      | ¥ | 111\ ( | ۲ | ≡ |
|                          | Microanft<br>Ammeldeon<br>E-Mail, Telefon oder Skype<br>Kein Konto? (Göttim Ske Jaco etwa<br>Sie Können nicht auf ihr Konto zugreifen?<br>Anmeldeoptionen |   |        |   |   |

 $\rightarrow$  Klicke auf "Weiter" und gebe nun dein Passwort ein, das du dir selbst überlegt hast.

→ Klicke auf "Anmelden".

2. Wie komme ich zu den verschiedenen Teams/Gruppen?

|   | $\langle \rangle$     |                                                                              | Q Suche     |                         | <mark>ж</mark> – п ×                                                       |
|---|-----------------------|------------------------------------------------------------------------------|-------------|-------------------------|----------------------------------------------------------------------------|
|   | <b>Ļ</b><br>Aktivitāt | Teams                                                                        |             | 7 🕸 8                   | Einem Team beitreten oder ein Team erstellen                               |
|   | =<br>Chat             | Ihre Teams                                                                   |             |                         |                                                                            |
| ( | Eterms                | Hier kommst du m<br>einem Klick zur<br>Übersicht von aller<br>Teams/Gruppen. | <br>it<br>n | Klasse R7b Deutsch      | <br>Hier kannst du mit einem<br>Klick ins Team/ in die<br>Gruppe gelangen. |
|   |                       | Klasse R7b Gemeinschaftsku                                                   | nde         | Klasse 9 ITG (Wahlfach) | Klasse R7a Gemeinschaftskunde                                              |
|   |                       |                                                                              |             |                         |                                                                            |
|   | Apps                  | S                                                                            |             | <u>11</u>               | <u>A</u>                                                                   |
|   | ?<br>Hilfe            | Klasse R7b Musik                                                             |             | Klasse R7a Deutsch      | Klasse WR8 Deutsch                                                         |

 $\rightarrow$  In der Übersicht (aber auch bei Aktivität) siehst du, wenn ein Lehrer etwas Neues in einem Team geschrieben hast. In der Teams-Übersicht sind diese Teams/Gruppen dann fett markiert.

| $\langle \rangle$  |                           | Q Suche                                                                                                  |                                                       | 🦐 – 🗆 ×                                     |
|--------------------|---------------------------|----------------------------------------------------------------------------------------------------|-------------------------------------------------------|---------------------------------------------|
| Aktivität          | Alle Teams     Alle Teams | Allgemein Beiträge Dateie                                                                                | <u>m Kurspo</u> tizbuch Aufgaben Noten +              | ⊙ Team Q     Besprechung      ✓ (1)     ··· |
| E<br>Chat          |                           | Hier kommst du mit ein                                                                                   | iem<br>Ilkommen bei Klasse R7b Deutsch                |                                             |
| Teams              | Klasse B7h Deutsch        | Klick auf "Alle Teams                                                                                    | Wählen Sie aus, wo Sie beginnen möchten               |                                             |
| aufgaben           |                           | wieder zur Übersicht                                                                                     | t                                                     |                                             |
| talender           | Aligemein                 | zurück.                                                                                                  |                                                       |                                             |
| <b>S</b><br>Anrufe |                           |                                                                                                    |                                                       |                                             |
| Dateien            |                           |                                                                                                    | Kursmaterialien hochladen Klassennotizbuch einrichten |                                             |
|                    |                           |                                                                                                    |                                                       |                                             |
|                    |                           | Assignments 25.11.20 20.42<br>Nominalisierung u<br>Zusammenschreit<br>Fallig 26. Nov<br>Aufgabe anzeigen | und Getrennt- und<br>bung                             | <u>4</u> 2♥9 ⊜1 ⊜1 @2 ●1 🚱                  |
| ₽<br>Apps          |                           |                                                                                                    |                                                       |                                             |
| ?<br>Hilfe         |                           | 🖉 Neue Unterhaltung                                                                                      |                                                       |                                             |

→ Was, wenn man ein altes Team/eine alte Gruppe noch geöffnet hat?

## 3. Wie öffne, bearbeite und gebe ich Aufgaben ab?

| < >          |                                                 | Q Suche                                                                                                 |                                  |                             | 🧏 – 🛛 ×                     |
|--------------|-------------------------------------------------|----------------------------------------------------------------------------------------------------|----------------------------------|-----------------------------|-----------------------------|
| Aktivität    | Alle Teams     Zurück zu allen Teams            | Allgemein Beiträge Dateier                                                                              | n Kursnotizbuch Aufgaben Noten + |                             |                             |
| E<br>Chat    | 1                                               |                                                                                                    | Willkommen bei Klas              | sse R7b Deutsch             |                             |
| Teams        | Klasse R7b Deutsch                              |                                                                                                    | Wählen Sie aus, wo Sie b         | beginnen möchten            |                             |
| Aufgaben     | Allgemein                                       |                                                                                                    |                                  |                             |                             |
| Kalender     |                                                 |                                                                                                    | do M                             | ∎‡∍                         |                             |
| Anrufe       |                                                 |                                                                                                    |                                  |                             |                             |
| Dateien      |                                                 |                                                                                                    | Kursmaterialien hochladen        | Klassennotizbuch einrichten |                             |
|              |                                                 |                                                                                                    |                                  |                             |                             |
|              | Hier öffnest du die zu<br>bearbeitende Aufgabe. | Asignments 25.11.20 20.42<br>Nominalisierung u<br>Zusammenschreib<br>Fallig 26. Nov<br>Aufgabe anzeigen | nd Getrennt- und<br>ung          |                             | <u>4</u> 2 ♥9 ⊖1 ⊜1 ⊜2 ●1 😵 |
| Apps         |                                                 | < Antworten                                                                                             |                                  |                             |                             |
| (?)<br>Hilfe |                                                 | 🗹 Neue Unterhaltung                                                                                     |                                  |                             |                             |

#### Öffnen einer Aufgabe:

→ Du gelangst aber auch über dein Menü an der linken Seite (Button "Aufgaben") zu den Aufgaben.

→ Achte bei jeder Abgabe auf das Fälligkeitsdatum (z.B. "Fällig am 14.01.2021 18:00 Uhr"). Die Lehrer können hier überprüfen, ob du deine Aufgaben rechtzeitig abgegeben hast.

### Bearbeiten einer Aufgabe:

 $\rightarrow$  Lies dir die Aufgabenstellung aufmerksam durch und bearbeite die Dokumente, die bei der Aufgabe angehängt sind.

 $\rightarrow$  Klicke mit einem Linksklick auf das Dokument und es wird automatisch in Teams geöffnet.

→ Schreibe deine erarbeiteten Lösungen in das Dokument. → Verlasse das Dokument mit "Schließen" (das Dokument wird hier in Teams automatisch gespeichert)

→ Du möchtest ein (weiteres) Worddokument, PowerPoint oder Bilder hinzufügen? → Klicke auf "+Arbeit hinzufügen" → "von diesem Gerät hochladen" → Wähle dein Dokument aus dem Ordner aus, indem du es abgespeichert hast → Klicke auf "Öffnen" und anschließend auf "Fertig"

#### Abgeben einer Aufgabe:

→ Kontrolliere, bevor du deine Aufgabe abgibst, ob du alle Arbeitsanweisungen erledigt hast und alle Dateien angehängt hast

 $\rightarrow$  Klicke nun oben rechts auf den Button "Abgeben"

→ Um wieder zu den anderen Aufgaben zu gelangen, kannst du oben links auf "zurück" klicken. Um wieder alle Teams/Gruppen im Überblick zu sehen, klicke in deinem Menü auf der linken Seite auf "Teams"

Hier gibt es nochmals einen YouTube-Link, der in Kürze visuell darstellt, wie man Aufgaben öffnet, bearbeitet und abgibt: <u>https://www.youtube.com/watch?v=0o2wDGuUOj4</u>